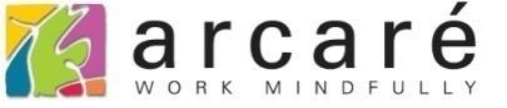

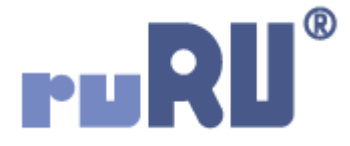

## ruRU IDE教學課程

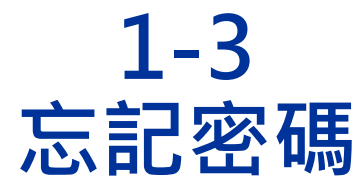

如如研創股份有限公司 +886 2 2596 3000 IDE : Integrated Design Environment

## Arcaré Innova Corp.

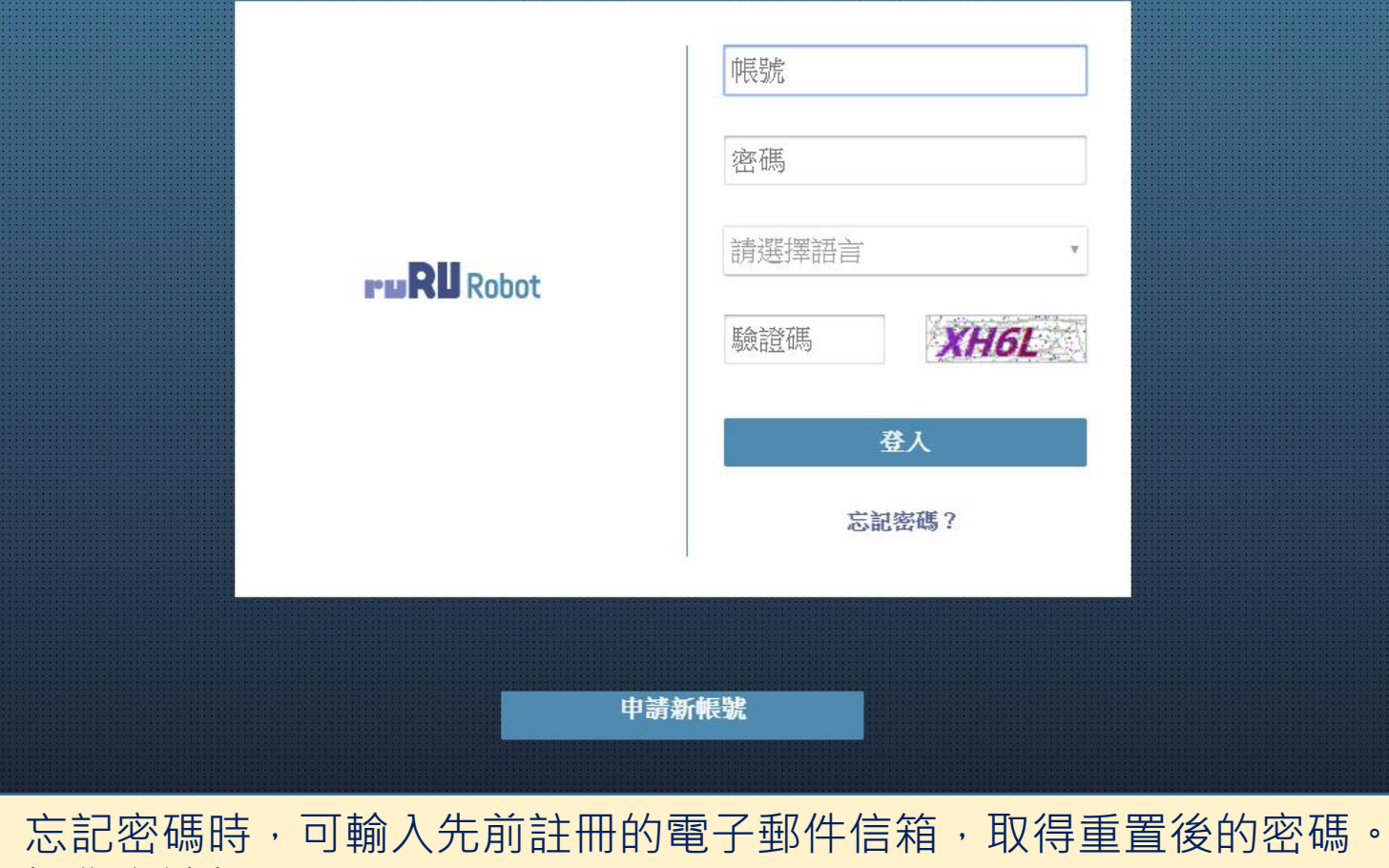

• 操作方法如下:

•

## Arcaré Innova Corp.

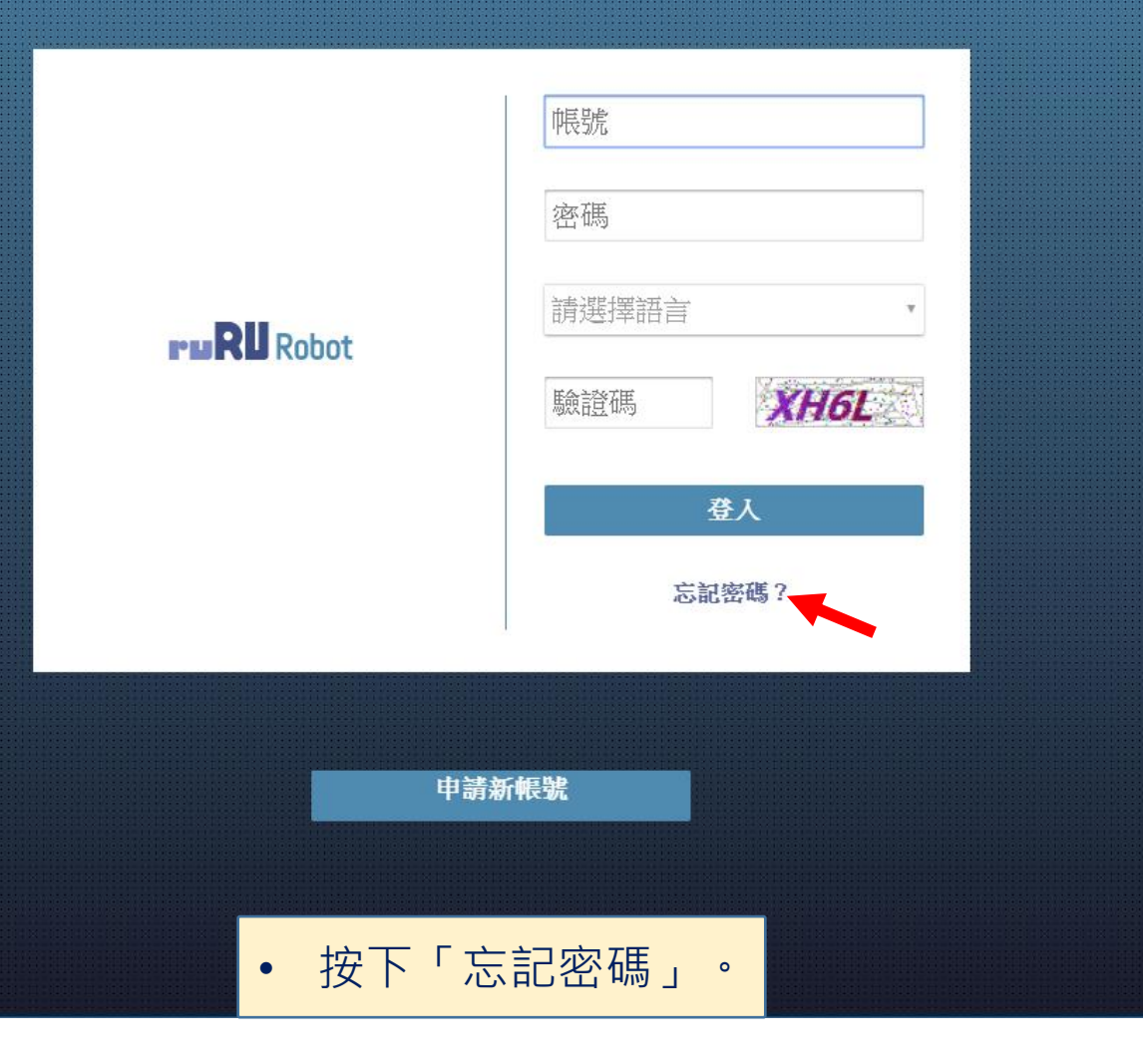

## Arcaré Innova Corp.

|                      | ruR                                       | <ul> <li>忘記密碼?</li> <li>hue ● ①</li> <li>hue@arcare.com.tw ● ②</li> <li>XH6L ③</li> <li>XH6L ④</li> <li>XK6</li> <li>XK6</li></ul> |    |
|----------------------|-------------------------------------------|----------------------------------------------------------------------------------------------------|----|
| 1.<br>2.<br>3.<br>4. | 輸入帳號。<br>輸入註冊的<br>根據畫面提<br>按下確定錄<br>發送到電子 | 的電子郵件信箱。<br>星示,輸入驗證碼。<br>建,系統會重置密碼,並將重置的密码<br>子郵件中,請收取電子郵件取得密碼                                                                                                    | 馮。 |